# **Configure VNIC Tuning on Intersight Managed Mode**

### Contents

Introduction Prerequisites Requirements Components used Configure Verify Validate the adapter settings on RHEL. Validate the adapter settings on VMware ESXi. Validate the adapter settings directly on UCS. Related Information

### Introduction

This document describes the fine-tuning options for the VNIC adapters in Intersight Managed Mode (IMM) through the server profiles.

## Prerequisites

OS recommended settings for ethernet adapters:

Operational Compute, Storage, and Management Policies must be configured beforehand.

#### Requirements

Cisco recommends that you have knowledge of these topics:

- Intersight Managed Mode
- Physical Network Connectivity
- OS recommended ethernet adapter settings
- VNIC fine-tuning elements

#### **Components used**

The information in this document is based on these software and hardware versions:

- UCS-B200-M5 firmware 4.2(1a)
- Cisco UCS 6454 Fabric Interconnect, firmware 4.2(1e)
- Intersight software as a service (SaaS)

The information in this document was created from the devices in a specific lab environment. All of the devices used in this document started with a cleared (default) configuration. If your network is

live, ensure that you understand the potential impact of any command.

## Configure

Step 1. Identify VIC Adapter and Slot ID on the server

Navigate to the **Servers** tab > **Inventory** > Select the **Network Adapters** option.

| OPERATE > Servers > UCS-TS-MXC                      |                                      | 🗘 🖬 370 🔺 | 348 🗹 🥵 34 🥬   | ₽,   ⊗   ⊙ | ደ          |                                   |             |                                               |
|-----------------------------------------------------|--------------------------------------|-----------|----------------|------------|------------|-----------------------------------|-------------|-----------------------------------------------|
| General Inventory UCS Server Profile HCL Statistics |                                      |           |                |            |            |                                   |             | Actions 🗸                                     |
| Expand All                                          | Adapter UCSB-MLOM-40G-04_FCH240170RW | 1         |                |            |            |                                   |             |                                               |
| Motherboard<br>Boot                                 | General Interfaces                   |           |                |            |            |                                   |             |                                               |
| Management Controller                               | Alarms                               |           |                |            | Hardware   |                                   |             |                                               |
| CPUs     Memory     Notent t destreme               | Critical                             |           | Info           |            | Adapter ID | UCSB-MLOM-40G-<br>04. FCH240170RW | Part Number | 73-19235-02                                   |
| Adapter UCSB-MLOM-40G-                              | Warning                              | A 0       |                |            | Connection | PCI Slot SlotID:0(MLOM)           | Serial      |                                               |
| Storage Controllers                                 | Configuration                        |           |                |            | Model      | UCSB-MLOM-40G-04                  | Vendor      | Actions ><br>73-19235-02<br>Cisco Systems Inc |
|                                                     | Firmware Version                     | 5.2(1a)   |                |            |            |                                   |             |                                               |
|                                                     | Interfaces                           |           |                |            |            |                                   |             |                                               |
|                                                     | DCE Interfaces<br>NIC Interfaces     |           | HBA Interfaces |            |            |                                   |             |                                               |

Step 2. Create Ethernet Adapter policy

Create the Ethernet Adapter policy with the suggested values by the OS Vendor.

Navigate to **Policies** tab > **Create Policy** > Select **Ethernet Adapter**.

### Select Policy Type

| Filters            | Q Search                         |                                   |
|--------------------|----------------------------------|-----------------------------------|
| PLATFORM TYPE      | Adapter Configuration            | C Local User                      |
| All                | ◯ Add-ons                        | O Multicast                       |
| O UCS Server       | <ul> <li>Auto Support</li> </ul> | Network CIDR                      |
| O UCS Domain       | Backup Configuration             | Network Configuration             |
| O UCS Chassis      | ) BIOS                           | Network Connectivity              |
| HyperFlex Cluster  | O Boot Order                     | O Node IP Ranges                  |
| Kubernetes Cluster | Certificate Management           | Node OS Configuration             |
|                    | O Container Runtime              |                                   |
|                    | O Device Connector               | Persistent Memory                 |
|                    | DNS, NTP and Timezone            | ⊖ Port                            |
|                    | Ethernet Adapter                 | O Power                           |
|                    | Ethernet Network                 | Replication Network Configuration |
|                    | Ethernet Network Control         | SAN Connectivity                  |
|                    | Ethernet Network Group           | ◯ SD Card                         |
|                    | C Ethernet QoS                   | O Security                        |
|                    | External FC Storage              | Serial Over LAN                   |
|                    | External iSCSI Storage           | ⊖ SMTP                            |
|                    | ○ FC Zone                        |                                   |
|                    | Fibre Channel Adapter            |                                   |

Once within the Create Policy menu, select the Organization and provide the Policy Name.

| CONFIGURE > Policies > Ethernet Adapter > Create | 다 🖪 331 🔺 349   🕑   약취 344   오,   🐼   🕥                                                           |
|--------------------------------------------------|---------------------------------------------------------------------------------------------------|
| General         2         Policy Details         | Step 1<br>General<br>Add a name, description and tag for the policy.<br>Organization *<br>default |
|                                                  | Set Tags Description Recommended settings for RHEL <                                              |

**Step 3**. Configure the suggested settings by the OS vendor. Usually, the listed features are configured within the Ethernet Adapter Policy:

- Receive Queues
- Transmit Queues
- Ring Size
- Completion Queues
- Interrupts
- Enable Receive Side Scaling (RSS) or Accelerated Receive Flow Steering (ARFS)

Note: RSS and ARFS are mutually exclusive so configure only one. Do not configure both.

| ≡           | cisco Intersight     | t | CONFIGURE > Policies > Ethern | net Adapter > Cre | ate                                 |          | 💭 📕 331 🔺 349          |            | 34 9, @                    |  |
|-------------|----------------------|---|-------------------------------|-------------------|-------------------------------------|----------|------------------------|------------|----------------------------|--|
| <u>00</u> 0 | MONITOR              | Â | ⊆ Progress                    |                   | Interrupt Settings                  |          |                        |            |                            |  |
| Ŷ           | OPERATE ^            | 、 |                               |                   | Interrupts<br>18                    | ە ()     | Interrupt Mode<br>MSIX | ~ ©        | Interrupt Timer, us<br>125 |  |
|             | Servers              |   | General                       |                   |                                     | 1 - 1024 |                        |            |                            |  |
|             | Chassis              |   | 2 Policy Details              |                   | Interrupt Coalescing Type<br>Min    |          |                        |            |                            |  |
|             | Fabric Interconnects |   |                               |                   |                                     |          |                        |            |                            |  |
|             | Networking           |   |                               |                   | Receive                             |          |                        |            |                            |  |
|             | Heriorang            |   |                               |                   | Receive Queue Count                 |          | Receive Ring Size      |            |                            |  |
|             | HyperFlex Clusters   |   |                               |                   | 8                                   | <u> </u> | 4096                   | <u> </u>   |                            |  |
|             | Integrated Systems   |   |                               |                   |                                     | 1 - 1000 |                        | 64 - 16384 |                            |  |
| 2           | CONFIGURE            |   |                               |                   | Transmit                            |          |                        |            |                            |  |
|             | CONTROLL .           |   |                               |                   | Transmit Queue Count                | A .      | Transmit Ring Size     | A .        |                            |  |
|             | Orchestration        |   |                               |                   | 8                                   | 1 - 1000 | 4090                   | 64 - 16384 |                            |  |
|             | Profiles             |   |                               |                   | Completion                          |          |                        |            |                            |  |
|             | Templates            |   |                               |                   | Completion Queue Count              |          | Completion Ring Size   |            |                            |  |
|             | Policies             |   |                               |                   | 16                                  | 0        | 1                      | 0          |                            |  |
|             |                      | н |                               |                   | Helel, Falls and Theory of Assessed | 1-2000   |                        | 1 - 250    |                            |  |
|             | Pools                |   |                               |                   | 5                                   | 0 0      |                        |            |                            |  |
| ø           | ADMIN ^              | 、 |                               |                   |                                     | 0 - 600  |                        |            |                            |  |
|             | Targets              |   |                               |                   | TCP Offload                         |          |                        |            |                            |  |

Once created, assign the Ethernet Adapter Policy to a LAN Connectivity Policy.

Step 4. Create LAN Connectivity Policy

Navigate to the **Policies** tab > **Create Policy** > **LAN Connectivity** 

| ≡          | cisco Intersight     | CONFIGURE > Policies > Create |                    | 🗘 🗷 331 🔺            | 349 🖸 😝 34 🔍 😳 🤅                |
|------------|----------------------|-------------------------------|--------------------|----------------------|---------------------------------|
| <u>00o</u> | MONITOR              |                               |                    |                      |                                 |
| 9          | OPERATE ^            |                               |                    | Select Policy Type   |                                 |
|            | Servers              |                               | Filters            | Q. Search            |                                 |
|            | Chassis              | -                             |                    |                      |                                 |
|            | Fabric Interconnects |                               |                    |                      |                                 |
|            | Networking           |                               |                    | Http Proxy Policy    | System QoS                      |
|            | HyperFlex Clusters   |                               | UCS Domain         | IMC Access           | ) Thermal                       |
|            | Integrated Systems   |                               | UCS Chassis        | IPMI Over LAN        | Trusted Certificate Authorities |
| ×          | CONFIGURE ^          |                               | HyperFlex Cluster  | O ISCSI Adapter      | UCSM Configuration              |
|            | Orchestration        |                               | Kubernetes Cluster | O ISCSI Boot         | ⊖ vCenter                       |
|            | Profiles             |                               |                    | ISCSI Static Target  | Virtual KVM                     |
|            | Templates            |                               |                    | C Kubernetes Version | Virtual Machine Infra Config    |
|            | Policies             |                               |                    | LAN Connectivity     | Virtual Machine Instance Type   |
|            | Pools                |                               |                    |                      | Virtual Media                   |
| ത          |                      |                               |                    | Link Aggregation     |                                 |
| 4          | Targets              |                               |                    |                      | V VSAN                          |

Select the Organization and provide the Policy Name.

Under target, the platform selects UCS Server (FI-Attached).

| ≡          | cisco Intersight     | CONFIGURE > Policies > LAN Connectivity > Create | 🗘 🖪 369 🔺 348 🕑 📢 34 ପ୍ୱ                                   |
|------------|----------------------|--------------------------------------------------|------------------------------------------------------------|
| <u>00o</u> | MONITOR              | ⊂ Progress                                       | Step 1                                                     |
| Ŷ          | OPERATE ^            | General General                                  | General<br>Add a name, description and tag for the policy. |
|            | Servers              |                                                  | ~ <b>~</b> ~~                                              |
|            | Chassis              | Z Policy Details                                 | Organization *                                             |
|            | Fabric Interconnects |                                                  | default <u>v</u>                                           |
|            | Networking           |                                                  |                                                            |
|            | HyperFlex Clusters   |                                                  | RHEL_LAN_CP                                                |
|            | Integrated Systems   |                                                  | Target Platform 💿                                          |
| ×          | CONFIGURE ^          |                                                  | UCS Server (Standalone)  UCS Server (FI-Attached)          |
|            | Orchestration        |                                                  | Set Tags                                                   |
|            | Profiles             |                                                  |                                                            |
|            | Templates            |                                                  | Description                                                |
|            | Policies             |                                                  |                                                            |
|            | Pools                |                                                  |                                                            |

Within the LAN Connectivity policy, navigate to the **vNIC Configuration** section and configure at least two network interfaces. In this example, eth0 and eth1 interfaces are created.

On the Add vNIC configuration tab, under General, provide the name eth0.

Under the MAC Address section, select the appropriate MAC Address Pool.

Under the **Placement** section, configure the **Slot ID** as **MLOM**.

Leave the PCI Link and PCI Order options with value 0 and Switch ID with option A.

|                                                                       | Add vNIC         |                    |
|-----------------------------------------------------------------------|------------------|--------------------|
| General                                                               |                  |                    |
| Name *<br>eth0                                                        | © Pin Group Name | ~ 0                |
| MAC Address                                                           |                  |                    |
| Pool Static<br>MAC Address Pool *<br>Selected Pool MAC-IMM-POOL ©   × |                  |                    |
| Placement                                                             |                  |                    |
| Slot ID *<br>MLOM                                                     | PCI Link<br>© 0  | <u>()</u> 0<br>0-1 |
| Switch ID * A                                                         | <u>~ 0</u>       |                    |

Navigate to the **Consistent Device Naming (CDN)** menu, and select **VNIC Name**.

Add the Ethernet Network Group Policy, Ethernet Network Control Policy, Ethernet QoS, and Ethernet Adapter policies.

| Consistent Device Naming (CDN)                |  |
|-----------------------------------------------|--|
| Source<br>vNIC Name v 0                       |  |
| Failover                                      |  |
| ○ Enabled ⊙                                   |  |
| Ethernet Network Group Policy * ①             |  |
| Selected Policy IMM-Ethernet 💿   ×            |  |
| Ethernet Network Control Policy * ①           |  |
| Selected Policy IMM_policy ③   ×              |  |
| Ethernet QoS * O                              |  |
| Selected Policy UCSC-veth-qos-policy1 ③   ×   |  |
| Ethernet Adapter * 💿                          |  |
| Selected Policy RHEL_Eth_Adapter_Policy ③   × |  |
| iSCSI Boot ①                                  |  |
| Select Policy 🗐                               |  |

Repeat the same steps to create the interface **eth1**, configure the **PCI Link**, **PCI Order** and **Switch ID** values accordingly.

| ≡          | cisco Intersight     | CONFIGURE > Policies > LAN Connectivity > Create |        |                     |                     | ۵ ه                 | 369 🔺 348           | ₽ <b>6</b> 3     | 34 Q      | <b>0</b>     |          |
|------------|----------------------|--------------------------------------------------|--------|---------------------|---------------------|---------------------|---------------------|------------------|-----------|--------------|----------|
| <u>00o</u> | MONITOR              | ☑ Progress                                       | IUN    |                     |                     |                     |                     |                  |           |              |          |
| Ŷ          | OPERATE ^            | (1) General                                      |        | None                | Pool                |                     | Static              |                  |           |              |          |
|            | Servers              | Ĭ                                                |        |                     |                     |                     |                     |                  |           |              |          |
|            | Chassis              | Policy Details                                   | •      | This option ensures | s the IQN name is n | ot associated with  | n the policy        |                  |           |              |          |
|            | Fabric Interconnects |                                                  | VNIC C | configuration       |                     |                     |                     |                  |           |              |          |
|            | Networking           |                                                  |        |                     |                     |                     |                     |                  |           |              |          |
|            | HyperFlex Clusters   |                                                  |        | Manual vNICs        | Placement           | Au                  | to vNICs Placement  |                  |           |              |          |
|            | Integrated Systems   |                                                  | 0      | For manual placem   | ent option you nee  | d to specify placer | ment for each vNIC. | Learn more at He | lp Center |              |          |
| ×          | CONFIGURE ^          |                                                  |        |                     |                     |                     |                     |                  |           |              |          |
|            | Orchestration        |                                                  | -      | Add VNIC            |                     |                     |                     |                  |           | Graphic vNIC | s Editor |
|            | Profiles             |                                                  |        |                     |                     |                     |                     |                  |           |              |          |
|            | Templates            |                                                  |        |                     |                     |                     |                     |                  |           |              | O        |
|            |                      |                                                  |        | Name                | Slot ID             | Switch ID           | PCI Link            | PCI Order        | Failover  | Pin Group    |          |
|            | Policies             |                                                  |        | eth0                | MLOM                |                     |                     |                  | Disabled  |              |          |
|            | Pools                |                                                  |        | eth1                | MLOM                | в                   |                     |                  | Disabled  |              |          |
| ē          | ADMIN ^              |                                                  |        |                     |                     |                     |                     |                  |           |              |          |
|            | Targets              |                                                  |        |                     |                     |                     |                     |                  |           |              |          |

Finally, create the LAN Connectivity Policy. Once created, assign it to a UCS Server Profile.

Step 5. Create a Server profile.

Navigate to the **Profiles** tab, and then select **Create UCS Server Profile**.

Provide the **Organization** and **Name** details.

| ≡            | رابیان Intersight   | CONFIGURE > Create UCS Server Profile | Q 🖪 369 🔺 348 🕑 🛛 ⊄ 34 🔍 🔅                           |
|--------------|---------------------|---------------------------------------|------------------------------------------------------|
| <u>000</u> M |                     | ▲ Progress                            | Step 1                                               |
| <b>@</b> 0   | OPERATE ^           | 1 General                             | Enter a name, description, tag and select a platform |
| c            | Servers<br>Chassis  | 2 Server Assignment                   | for the server profile.                              |
| Fa           | abric Interconnects | 3 Compute Configuration               | Iefault ×                                            |
| N            | letworking          | 4 Management Configuration            | lame*                                                |
| н            | HyperFlex Clusters  | 5 Storage Configuration               | ©                                                    |
| In           | ntegrated Systems   | 6 Network Configuration               | arget Platform O                                     |
| × °          | CONFIGURE ^         | 7 Summary                             | UCS Server (Standalone) 💿 UCS Server (FI-Attached)   |
| 0            | Orchestration       |                                       |                                                      |
| P            | Profiles            |                                       | et lags                                              |
| т            | remplates           |                                       |                                                      |
| P            | Policies            | C                                     | Description                                          |
| P            | Pools               | -                                     |                                                      |

Select all the related configurations such as Compute, Management, and Storage settings.

Under Network configuration, select the appropriate LAN Connectivity policy.

| ≡          | cisco Intersight     |   | CONFIGURE > Edit UCS Server Pro | le (RHEL_Server_Profile) 🗘 🖪 3                              | 329 🔺 348 🛛 🖓 🕼 🖓                                                                                             |
|------------|----------------------|---|---------------------------------|-------------------------------------------------------------|----------------------------------------------------------------------------------------------------|
| <u>00o</u> | MONITOR              | î | 🔄 Progress                      | Step 4                                                      |                                                                                                    |
| Ŷ          | OPERATE ^            | L | 1 General                       | Creat                                                       | twork Configuration te or select existing Network Configuration te that way want to exercise with this config |
|            | Chassis              | L | 2 Server Assignment             |                                                             |                                                                                                    |
|            | Fabric Interconnects | L | 3 Compute Configuration         | Adapter Configuration                                       |                                                                                                    |
|            | Networking           | L | 4 Management Configuration      | LAN Connectivity                                            |                                                                                                    |
|            | HyperFlex Clusters   | L | 5 Storage Configuration         | SAN Connectivity                                            |                                                                                                    |
|            | Integrated Systems   | L | Network Configuration           | Auto Placement Configuration for vNICs & vHBAs              |                                                                                                    |
| ×          | CONFIGURE ^          | L |                                 | Graphical representation of vNICs & vHBAs placement is only | y applicable for Auto Configuration mode.                                                                     |
|            | Orchestration        | L | Summary                         |                                                             |                                                                                                    |
|            | Profiles             | L |                                 |                                                             |                                                                                                    |
|            | Templates            | L |                                 |                                                             | ≣®                                                                                                    |
|            | Policies             | L |                                 | No vNICs &<br>Assign server and attach LAN,                 | vHBAs Placement Available<br>VSAN connectivity policies to view representation                                |
|            | Pools                |   |                                 |                                                             |                                                                                                    |
| ģ          | ADMIN ^              |   |                                 |                                                             |                                                                                                    |
|            | Targets              |   |                                 |                                                             |                                                                                                    |

|                                                          | Step 6<br>Network Configuration<br>Create or select existing Network Configuration<br>policies that you want to associate with this profile. |             |   |
|----------------------------------------------------------|----------------------------------------------------------------------------------------------------|-------------|---|
| Adapter Configuration                                    |                                                                                                    |             |   |
| LAN Connectivity                                         |                                                                                                    | RHEL_LAN_CP | 1 |
| SAN Connectivity                                         |                                                                                                    |             |   |
|                                                          |                                                                                                    |             |   |
| Auto Placement Configuration for VNICs & VHBAS           |                                                                                                    |             | ^ |
| • Graphical representation of vNICs & vHBAs placement is | only applicable for Auto Configuration mode.                                                                                                 |             |   |
|                                                          |                                                                                                    |             |   |

Select **Deploy** to configure the Server Profile and validate all the steps are completed successfully.

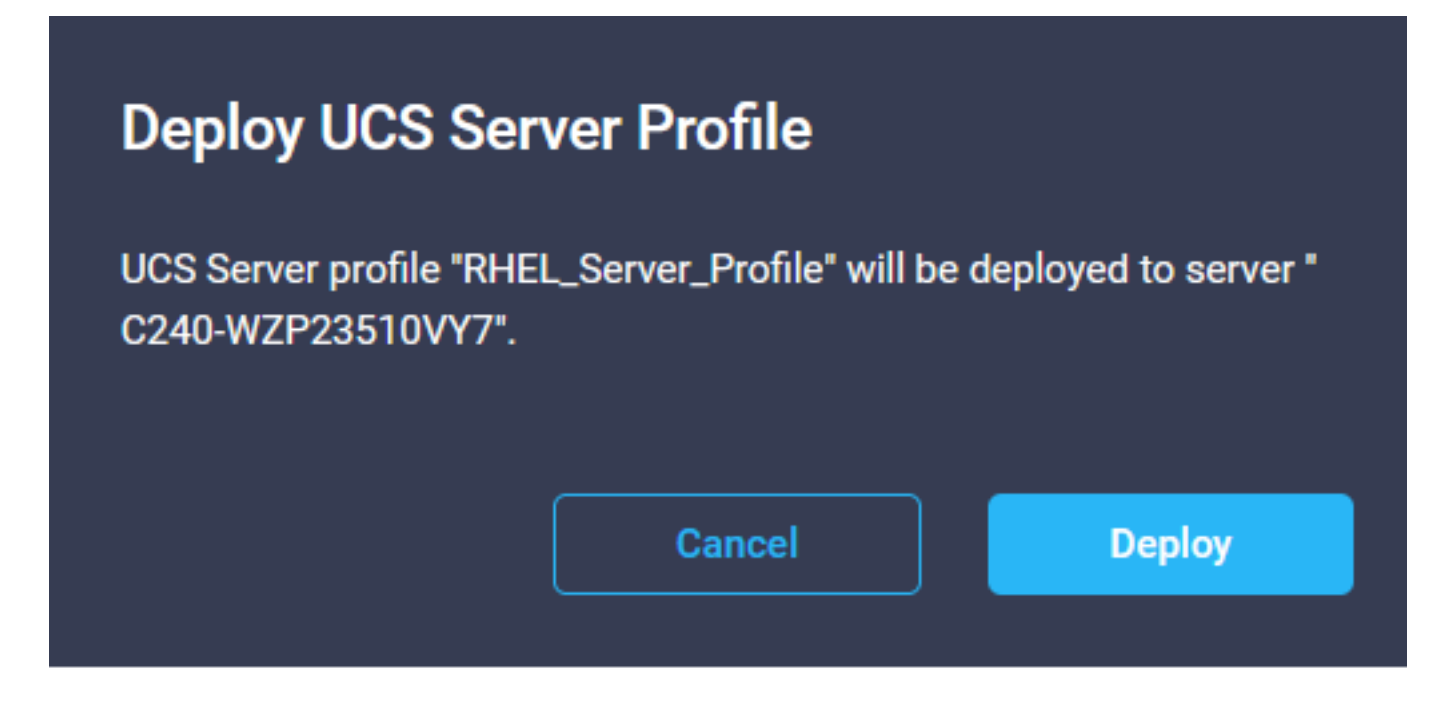

#### Execution Flow

| ⊘ | Deploy Boot Order Policy<br>Completed       |
|---|---------------------------------------------|
| ⊘ | Deploy LAN Connectivity Policy<br>Completed |
| ⊘ | Deploy Virtual Media Policy<br>Completed    |
| 0 | Deploy BIOS Policy<br>Completed             |
| 0 | Validate Virtual Media Policy<br>Completed  |
| 0 | Validate Boot Order Policy<br>Completed     |
| Ø | Validate LAN Connectivity Policy Completed  |
| Ø | Validate BIOS Policy<br>Completed           |
| 0 | Prepare Server Profile Deploy               |
|   |                                             |

### Verify

Use this section to confirm that your configuration works properly.

#### Validate the adapter settings on RHEL.

To check the currently available resources provided by the VIC adapter, validate the transmit and receive queues on the **dmesg** file:

| \$ g | rep enic /var/log | /dmesg   grep  | resources             |         |       |      |      |    |      |    |      |      |       |
|------|-------------------|----------------|-----------------------|---------|-------|------|------|----|------|----|------|------|-------|
| [ra  | ot@localhost ~]#  | grep enic /vai | r∕log∕dmesg ¦gn       | rep res | ource | ts:  |      |    |      |    |      |      |       |
| [    | 2.647884] enic    | 0000:62:00.0:  | <b>WNIC</b> resources | avail:  | wq 8  | } rq | 8 cq | 16 | intr | 18 |      |      |       |
| Ľ    | 2.6494301 enic    | 0000:62:00.0:  | <b>WNIC</b> resources | used:   | wq 8  | } rq | 8 cq | 16 | intr | 18 | intr | mode | MSI-X |
| Γ    | 2.657201] enic    | 0000:62:00.1:  | <b>WNIC</b> resources | avail:  | ωq8   | rq 8 | 8 cq | 16 | intr | 18 |      |      |       |
| I    | 2.6582721 enic    | 0000:62:00.1:  | VNIC resources        | used:   | ազ ն  | rq 8 | 8 cq | 16 | intr | 18 | intr | mode | MSI-X |

Validate the configured Ring Size.

ethtool -g interface\_name

| [root@localhost                                                                                                    | ~]# ethtool -g enp98s0f0                                                                        |
|----------------------------------------------------------------------------------------------------|-------------------------------------------------------------------------------------------------|
| Ring parameters                                                                                                    | for enp98s0f0:                                                                                  |
| Pre-set maximums                                                                                                    |                                                                                                 |
| RX:                                                                                                    | 4096                                                                                            |
| RX Mini:                                                                                                    | 0                                                                                               |
| RX Jumbo:                                                                                                    | 0                                                                                               |
| TX:                                                                                                    | 4096                                                                                            |
| Current hardware                                                                                                    | e settings:                                                                                     |
| RX:                                                                                                    | 4096                                                                                            |
| RX Mini:                                                                                                    | 0                                                                                               |
| RX Jumbo:                                                                                                    | 0                                                                                               |
| TX:                                                                                                    | 4096                                                                                            |
|                                                                                                    |                                                                                                 |
|                                                                                                    |                                                                                                 |
| [root@localhost                                                                                                    | ~]# ethtool -g enp98s0f1                                                                        |
| [root@localhost<br>Ring parameters                                                                                                   | ~]# ethtool -g enp98s0f1<br>for enp98s0f1:                                                      |
| [root@localhost<br>Ring parameters<br>Pre-set maximums                                                                               | ~]# <mark>ethtool -g enp98s0f1</mark><br>for enp98s0f1:<br>s:                                   |
| [root@localhost<br>Ring parameters<br>Pre-set maximums<br>RX:                                                                        | ~]# <mark>ethtool -genp98s0f1</mark><br>for enp98s0f1:<br>s:<br>4096                            |
| Eroot@localhost<br>Ring parameters<br>Pre-set maximums<br>RX:<br>RX Mini:                                                            | ~]# ethtool -g enp98s0f1<br>for enp98s0f1:<br>s:<br>4096<br>0                                   |
| [root@localhost<br>Ring parameters<br>Pre-set maximums<br>RX:<br>RX Mini:<br>RX Jumbo:                                               | ~]# ethtool -g enp98s0f1<br>for enp98s0f1:<br>s:<br>4096<br>0<br>0                              |
| [root@localhost<br>Ring parameters<br>Pre-set maximums<br>RX:<br>RX Mini:<br>RX Jumbo:<br>TX:                                        | ~]# ethtool -g enp98s0f1<br>for enp98s0f1:<br>s:<br>4096<br>0<br>0<br>4096                      |
| Eroot@localhost<br>Ring parameters<br>Pre-set maximums<br>RX:<br>RX Mini:<br>RX Jumbo:<br>TX:<br>Current hardware                    | ~]# ethtool -g emp98s0f1<br>for emp98s0f1:<br>s:<br>4096<br>0<br>4096<br>settings:              |
| Eroot@localhost<br>Ring parameters<br>Pre-set maximums<br>RX:<br>RX Mini:<br>RX Jumbo:<br>TX:<br>Current hardware<br>RX:             | ~]# ethtool -g emp98s0f1<br>for emp98s0f1:<br>:<br>4096<br>0<br>4096<br>settings:<br>4096       |
| Eroot@localhost<br>Ring parameters<br>Pre-set maximums<br>RX:<br>RX Mini:<br>RX Jumbo:<br>TX:<br>Current hardware<br>RX:<br>RX Mini: | ~]# ethtool -g emp98s0f1<br>for emp98s0f1:<br>;:<br>4096<br>0<br>4096<br>settings:<br>4096<br>0 |
| <pre>[root@localhost Ring parameters Pre-set maximums RX: RX Mini: RX Jumbo: TX: Current hardware RX: RX Mini: RX Jumbo:</pre>       | ~]# ethtool -g emp98s0f1<br>for emp98s0f1:<br>;:<br>4096<br>0<br>4096<br>settings:<br>4096<br>0 |

#### Validate the adapter settings on VMware ESXi.

In order to check the current available resources provided by the VIC adapter, validate the transmit and receive queues with the command below, where X is the vmnic number.

vsish -e get /net/pNics/vmnicX/txqueues/info vsish -e get /net/pNics/vmnicX/rxqueues/info Run this command to validate the ring size:

esxcli network nic ring current get -n vmnicX

#### Validate the adapter settings directly on UCS.

In order to validate the settings, connect to any of the Fabric Interconnects via SSH.

Connect to the server adapter with the command **connect adapter x/y/z** where **x** is the chassis number, **y** is the slot number and **z** is the adapter number.

When connected to the adapter, on the extra login, enter dbgsh.

Run the command attach-mcp.

UCS-IMM-A# connect adapter 1/1/1

Next run the command vnicl, to list the available vnics.

Look for the corresponding vnic name eth0 and eth1 and validate the settings.

```
Entering character mode
Escape character is '^]'.
(none) login: dbgsh
adapter (top):1#
adapter (top):4# attach-mcp
adapter (mcp):1# vnicl
adapter (mcp):19# vnicl
------
vnicid : 18
name : eth0
type : enet
state : UP
adminst : UP
flags : OPEN, INIT, LINKUP, NOTIFY_INIT, ENABLE, USING_DEVCMD2
ucsm name : eth0
spec_flags : MULTIFUNC, TRUNK
mq_spec_flags :
slot : 0
h:bdf : 0:03:00.0
vs.mac : 00:25:b5:01:00:46
mac : 00:25:b5:01:00:46
vifid : 801
vifcookie : 801
uif : 0
portchannel_bypass : 0x0
cos : O
vlan : 0
rate_limit : unlimited
cur_rate : unlimited
stby_vifid : 0
stby_vifcookie : 0
stby_recovery_delay : 0
channel : 0
stdby_channel : 0
profile :
stdby_profile :
init_errno : 0
cdn : eth0
devspec_flags : TSO, LRO, RXCSUM, TXCSUM, RSS, RSSHASH_IPV4, RSSHASH_TCPIPV4, RSSHASH_IPV6,
RSSHASH_TCPIPV6
lif : 18
vmode : STATIC
encap mode : NONE
host wq : [11-18] (n=8)
```

host rg : [2010-2017] (n=8) (h=0x080107da) host cq : [2002-2017] (n=16) host intr : [3008-3025] (n=18) notify : pa=0x10384de000/40 intr=17 devcmd2 wg : [19] (n=1) vnicid : 19 name : eth1 type : enet state : UP adminst : UP flags : OPEN, INIT, LINKUP, NOTIFY\_INIT, ENABLE, USING\_DEVCMD2 ucsm name : eth1 spec\_flags : MULTIFUNC, TRUNK mq\_spec\_flags : slot : 0 h:bdf : 0:03:00.1 vs.mac : 00:25:b5:01:00:45 mac : 00:25:b5:01:00:45 vifid : 800 vifcookie : 800 uif : 1 portchannel\_bypass : 0x0 cos : O vlan : 0 rate\_limit : unlimited cur\_rate : unlimited stby\_vifid : 0 stby\_vifcookie : 0 stby\_recovery\_delay : 0 channel : 0 stdby\_channel : 0 profile : stdby\_profile : init\_errno : 0 cdn : ethl devspec flags : TSO, LRO, RXCSUM, TXCSUM, RSS, RSSHASH\_IPV4, RSSHASH\_TCPIPV4, RSSHASH\_IPV6, RSSHASH TCPIPV6 lif : 19 vmode : STATIC encap mode : NONE host wq : [20-27] (n=8) host rq : [2002-2009] (n=8) (h=0x080107d2) host cq : [1986-2001] (n=16) host intr : [2976-2993] (n=18) notify : pa=0x1038e27000/40 intr=17 devcmd2 wq : [28] (n=1) 

#### **Related Information**

**Technical Support & Documentation - Cisco Systems** 

Server Profiles in Intersight

Tuning Guidelines for Cisco UCS Virtual Interface Cards (White Paper)

Red Hat Enterprise Linux Network Performance Tuning Guide